## 【タブレットで学習をするときの注意点】

タブレットで学習をする際、ログインをした後に以下の注意点を必ず守って下さい。不具合が発生したり、学習実績が

正しく記録されないことがあります。

①タブレットは横向きにしてログインをし、学習を開始してください。

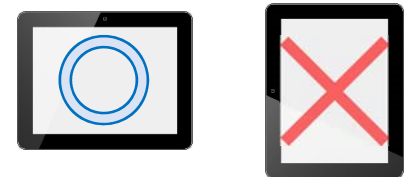

②ログインをしたら、画面のピンチは行わないでください。もし画面をピンチしてしまったときには、「すらら」のメニューバーの 「終了」のボタンをクリックして一度ログアウトをし、再度ログインをしてください。

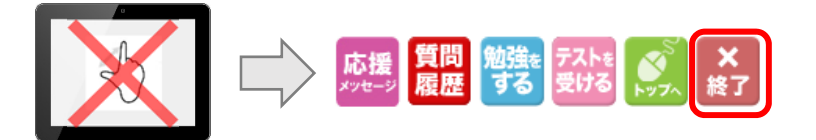

③ ブラウザの「戻る」のボタンは押さない。でください。前の画面に戻りたいときは、「トップへ」をクリックし、「トップ画面」から再度操作を行ってください。もし、「戻る」のボタンを押してしまった場合は、ブラウザアプリを終了するか、開いているタブを閉

じ、再度ログインしてください。

| Safari | Android           |
|--------|-------------------|
|        | C S www.google.co |

④iOS のアップデートは、先生の指示に従って行ってください。

※(2019年4月現在)iOS12.2の配信開始後、iOSのバージョンアップの実施を行わないでください。

画面上でアップデートの通知が出た際には、「しない」を選択ください。

iPad の操作で困ったときの対処方法

■ログイン: cookie の設定を「訪問した web サイトを許可」とする(「設定」→「Safari」→「Cookie の受け入れ」→「訪問先のみ」)

■答えが消える:フリックせずにキーボードで打つ

■レクチャー内の問題に回答する際答えが消える→「確定」ボタンを教えた後「改行」ボタンを押す

■アポストロフィが入らない:「設定」→「一般」→キーボード」「スマート句読点」をオフにする

■その他不具合:一度ログアウトして、ログインしなおすと、多くの症状は解消される